#### 1. Ny Kunde

Gå inn på <u>http://produkt.ventistal.no</u>, og trykk på fliken *Ny Kunde*. Skriv inn navnet ditt, mobilnummeret ditt, bekreft at du har lest og forstått retningslinjene for personvern og markedsføring, og lagre endringene. Du vil i løpet av noen få sekunder få en SMS med verifiseringskode.

| <b>≋</b> ∨ENTISTÅL | INFO ALOGIN NY KUNDE                                                                                              |
|--------------------|----------------------------------------------------------------------------------------------------|
| NY KUNDE           |                                                                                                    |
| Navn:              |                                                                                                    |
| Tlf (mobil):       |                                                                                                    |
| Samtykke / GDPR:   | Jeg bekrefter å ha lest og forstått, og godkjenner med dette Pretningslinjene for personvern og<br>markedsføring. |
|                    | REGISTRER NY KUNDE                                                                                                |

#### 2. Bekreft Mobilnummeret

Bruk verifiseringskoden som du har fått på SMS for å bekrefte mobilnummeret ditt. I løpet av noen få sekunder vil du få innloggingsinformasjon for å logge deg på filterabonnement portalen

| <b>Ø</b> ∨ENTISTÅL |  | INFO | LOGIN | NY KUNDE |  |
|--------------------|--|------|-------|----------|--|
| BEKREFT MOBILNR    |  |      |       |          |  |
| SMS kode:          |  |      |       |          |  |
|                    |  |      |       | BEKREFT  |  |

#### 3. Logg inn

Gå inn på <u>http://produkt.ventistal.no</u>, og trykk på fliken *Login*. Skriv inn din ID og kode, som du har mottatt på SMS.

| <b>Ø</b> VENTISTÅL |  | INFO |      | NY KUNDE                 |    |
|--------------------|--|------|------|--------------------------|----|
| LOGIN              |  |      |      |                          |    |
| ID:                |  |      |      |                          |    |
| Kode:              |  |      |      |                          |    |
|                    |  |      | Glem | LOGIN<br>t ID eller Kode | e? |

#### 4. Aggregat

Man kommer automatisk inn på siden som heter *AGGREGAT*. Her velger du (fra rullegardin) hvilket aggregat du har, og fyller så inn serienummeret som står på det du har i din bolig. Her kan man skrive **ukjent** hvis man ikke vet serienummeret. Du kan også merke aggregatet ditt slik at det blir enklere å huske hvor det befinner seg.

| 8 VENTISTÅL                     |                             | KUNDE   | AGG     | REGAT |         | ORDRE   |   |
|---------------------------------|-----------------------------|---------|---------|-------|---------|---------|---|
| AGGREGAT INSTALLASJON ABONNEMEN | ENGANGSBESTILLING           |         |         |       |         |         |   |
| AGGREGAT                        |                             |         |         |       |         |         |   |
| Navn:                           | - Velg aggregat -           |         |         |       |         |         | • |
| Serienr:                        |                             |         |         |       |         |         |   |
| Merknad:                        | Feks: Hytta eller Storgaten |         |         |       |         |         |   |
|                                 |                             | NYTT AG | GGREGAT | L     | AGRE EI | NDRINGE | R |

Er det slik at man trenger andre typer filter i tillegg, så kan dette gjøres ved å legge til et nytt aggregat. Dette vil ha samme framgangsmåte som når man legger til sitt første aggregat. Man vil da få valget mellom å velge ulike aggregater i rullegardinen.

| <b>Ø</b> ∨ENTISTÅL    | KUNDE AGGREGAT OR                                     | DRE    |
|-----------------------|-------------------------------------------------------|--------|
| AGGREGAT INSTALLASJON | ABONNEMENT ENGANGSBESTILLING                          |        |
| Velg aggregat:        | #121288 -                                             | *      |
| AGGREGAT              | #121287 - ENSY AHU 400 HIMLING - (Hus 2)<br>#121288 - | -      |
| Navn:                 | - Velg aggregat -                                     | •      |
| Serienr:              |                                                       |        |
| Merknad:              | Feks: Hytta eller Storgaten                           |        |
|                       | NYTT AGGREGAT LAGRE ENDE                              | RINGER |

#### 5. Installasjon

Deretter klikker du deg innom siden *INSTALLASJON*, og fyller inn nødvendig informasjon. Alle feltene må fylles ut. Hvis man ikke vet monteringsdato eller montør navn, kan man skrive inn **nåværende dato** på dato feltet og **ukjent** på resten av feltene.

| 8 VENTISTÅL                     |                      | KUNDE | AGGREGAT | ORDRE |   |
|---------------------------------|----------------------|-------|----------|-------|---|
| AGGREGAT INSTALLASJON ABONNEMEN | IT ENGANGSBESTILLING |       |          |       |   |
| INSTALLASJON                    |                      |       |          |       |   |
| Monteringsdato:                 | dd.mm.åååå           |       |          |       |   |
| Navn montør:                    |                      |       |          |       |   |
| Firma montør:                   |                      |       |          |       |   |
| Telefon:                        |                      |       |          |       |   |
|                                 |                      |       |          | LAGRE | ł |

#### 6. Kundeinfo

Så klikker du deg inn på arkfanen som heter *KUNDE*. Fyll inn, bekreft at du har lest og forstått retningslinjene for personvern og markedsføring, og lagre endringene.

| 8 VENTISTÅL               | KUNDE AGGREGAT ORDRE                                                                                                    |
|---------------------------|----------------------------------------------------------------------------------------------------|
| KUNDEINFO BETALINGSKORT   |                                                                                                    |
| KUNDEINFO                 |                                                                                                    |
| Navn:                     |                                                                                                    |
| Adresse:                  |                                                                                                    |
| Postnummer:               |                                                                                                    |
| Poststed:                 |                                                                                                    |
| Epost:                    |                                                                                                    |
| Mobil tlf:                |                                                                                                    |
| Reklame og markedsføring: | <ul> <li>Jeg ensker tilbud og markedsføring på epost.</li> <li>Jeg ensker nyhetsbrev og generell informasjon tilsendt på epost.</li> </ul> |
| Samtykke / GDPR:          | ☑ Jeg bekrefter å ha lest og forstått, og godkjenner med dette 🕒 retningslinjene for personvern og<br>markedsføring.                       |
|                           | VIS ABONNEMENT LAGRE ENDRINGER                                                                                                    |

#### 7. Abonnement

Videre klikker man på knappen VIS ABONNEMENT.

| Reklame og markedsføring: | <ul> <li>Jeg ensker tilbud og markedsføring på epost.</li> <li>Jeg ensker nyhetsbrev og generell informasjon tilsendt på epost.</li> </ul> |
|---------------------------|----------------------------------------------------------------------------------------------------|
| Samtykke / GDPR:          | ☑ Jeg bekrefter å ha lest og forstått, og godkjenner med dette 🕒 retningslinjene for personvern og markedsføring.                          |
|                           | VIS ABONNEMENT LAGRE ENDRINGER                                                                                                    |

Her velger du, om du ønsker levering en gang per år (utsendelse 5.april eller 5.september) eller to ganger per år (utsendelser 5.april og 5.september).

| <b>≋</b> ∨ENTISTÅL              |                                          | KUNDE | $\mathbf{\mathbf{\nabla}}$ | AGGREGAT | ORDRE |
|---------------------------------|------------------------------------------|-------|----------------------------|----------|-------|
| AGGREGAT INSTALLASJON ABONNEMEN | T ENGANGSBESTILLING                      |       |                            |          |       |
| ABONNEMENT                      |                                          |       |                            |          |       |
| Abonnement:                     | - Ingen levering (abonnement på pause) - |       |                            |          | ¥     |
|                                 |                                          |       |                            |          | LAGRE |
|                                 |                                          |       |                            |          |       |
| Pris, abonnement                |                                          |       |                            |          |       |
| Abonnement ikke valgt.          |                                          |       |                            |          |       |

# 8. Engangsbestilling

Man kan i tillegg også velge engangsbestilling hvis man trenger et filtersett nå. Trykk da på fanen *ENGANGSBESTILLING*. Dette kommer i tillegg til abonnementet.

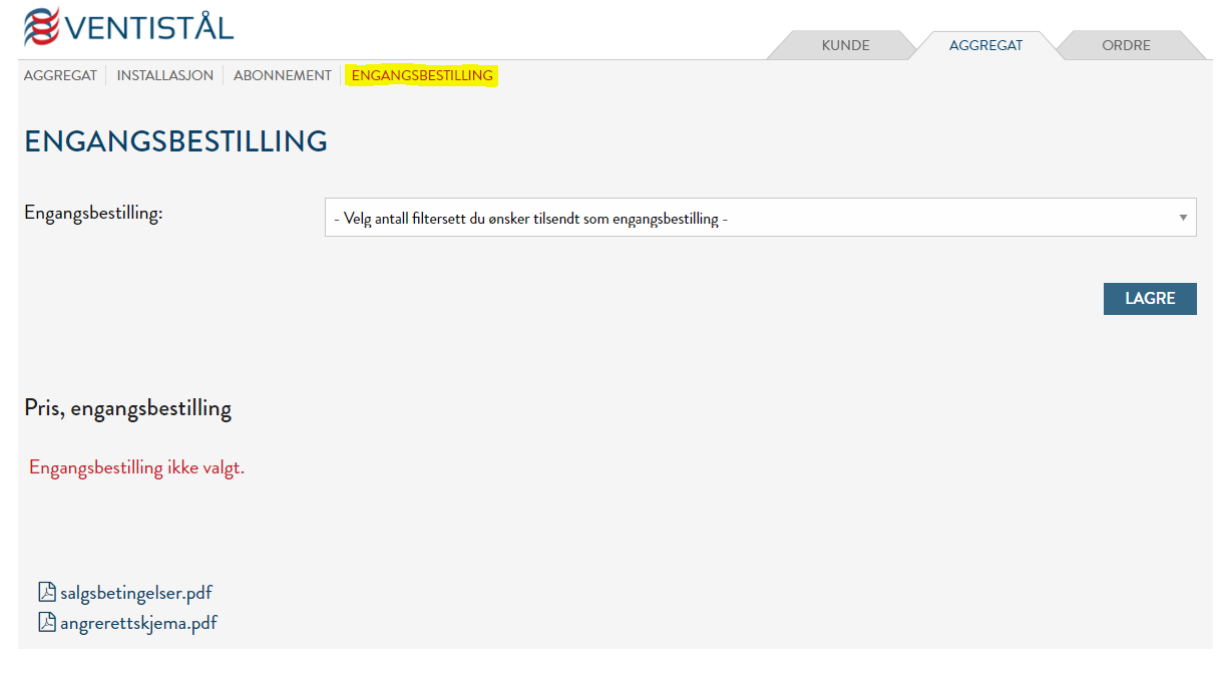

## 9. Betalingskort.

# Til slutt klikker man på *Legg inn betalingskort her*.

|                                                                                            |       | KUNDE                      |        | AGGREGAT       | $\bigvee$ | ORDRE |
|--------------------------------------------------------------------------------------------|-------|----------------------------|--------|----------------|-----------|-------|
| AGGREGAT INSTALLASJON ABONNEMENT ENGANGSBESTILLING                                         |       |                            |        |                |           |       |
| ABONNEMENT                                                                                 |       |                            |        |                |           |       |
| A Du må legge inn et gyldig betalingskort før abonnement kan aktiveres eller handel gjenne | omfør | es. <mark>Legg in</mark> i | n beta | alingskort her |           | ×     |
|                                                                                            |       |                            |        |                |           |       |

# Og legger inn gyldig betalingskort.

| 😂 VENTISTÅL             |                        | KUN | NDE | AGGREGAT | ORDRE |  |
|-------------------------|------------------------|-----|-----|----------|-------|--|
| KUNDEINFO BETALINGSKORT |                        |     |     |          |       |  |
| BETALINGSKORT           |                        |     |     |          |       |  |
| Betalingskort           |                        |     |     |          |       |  |
| Kortnummer              | MM / ÂÂ CVC            |     |     |          |       |  |
|                         | LEGG TIL BETALINGSKORT |     |     |          |       |  |

### 10. Ordrehistorikk

Man kan se tidligere ordre ved å trykke på fliken Ordre

| <b>≋</b> ∨entistål   | KUNDE | AGGREGAT | $\searrow$ | ORDRE |
|----------------------|-------|----------|------------|-------|
| ORDREHISTORIKK       |       |          |            |       |
| ORDREHISTORIKK       |       |          |            |       |
| A Ingen ordre funnet |       |          |            | ×     |